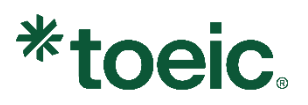

### TOEIC<sup>®</sup>聽力與閱讀測驗(數位版)

### 系統操作手冊

| <u> </u> | TOEIC 聽力與閱讀測驗(數位版)簡介1         |     |
|----------|-------------------------------|-----|
| <u> </u> | 數位版使用前注意事項1                   |     |
| Ξ·       | 系統規格2                         | ,   |
| 四、       | 程式安裝流程                        | ,   |
| 五、       | 系統檢查5                         | ,   |
| 使用       | 電腦者 <sup>,</sup> 請依照下列步驟檢查系統5 | ,   |
| 使用       | iPad 者,請依照下列步驟檢查系統            | , , |
| 六、       | 測驗流程14                        |     |

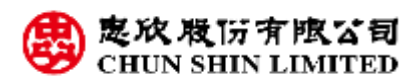

Copyright<sup>®</sup> 2025 by CHUN SHIN LIMITED. All Rights Reserved. ETS, TOEIC, and TOEIC BRIDGE are registered trademarks of ETS in the United States and other countries, used under license in Taiwan.

#### 一、 TOEIC 聽力與閱讀測驗(數位版)簡介

 TOEIC 聽力與閱讀測驗(數位版)使用電腦連接網路之施測,其測驗時間、
 內容皆與紙筆版一致,分為聽力與閱讀兩大測驗,共 200 題單選題, 測驗總時長約 2 小時,詳細說明如下:

#### 聽力測驗

共4大題·包含100題單選題·考生會從電腦中聽見以英語敘述的問題、 談話、對話等·並透過鍵盤在電腦螢幕上作答。

測驗時間:約45分鐘

| 大題 | 題型   | 題數                    |
|----|------|-----------------------|
| 1  | 照片描述 | 6 題                   |
| 2  | 應答問題 | 25 題                  |
| 3  | 簡短對話 | 39 題(13 組對話·每組 3 個問題) |
| 4  | 簡短獨白 | 30 題(10 組獨白·每組 3 個問題) |

#### 閱讀測驗

共 3 大題,包含 100 題單選題,考生須在電腦上閱讀各式題材及問題,依 個人時間安排,透過鍵盤在電腦螢幕上作答。

| 測驗時間: | 75 | 分鐘   |
|-------|----|------|
|       | 10 | ノノシエ |

| 大題 | 題型   | 題數                          |
|----|------|-----------------------------|
| 5  | 句子填空 | 30 題                        |
| 6  | 段落填空 | 16 題                        |
| 7  | 單篇閱讀 | 29 題(10 篇文章·每篇 2-4 個問題)     |
| /  | 多篇閱讀 | 25 題(5 組雙篇或三篇文章 · 每組 5 個問題) |

● 數位版可使用一般電腦或是 iPad 進行

#### 二、數位版使用前注意事項

- 數位版是使用電腦或平板裝置搭配網路實施,請應試者在應試前,務必詳閱 下方之系統規格說明以及操作方式。
- 2. 授權碼僅能使用一次,確定開始測驗後無法暫停或重來。
- 建議應試者於使用數位版前,先至 <u>TOEIC 官方網站</u>查看測驗題型範例,熟悉 測驗題型再進行數位版測驗。
- 4. 聽力測驗題目音檔每題僅撥放一次。
- 閱讀測驗作答時間將在畫面右上角顯示所剩餘的時間;應試者作答後可點選 右下角「Next」進入下一題,直到測驗結束。

#### TOEIC 聽力與閱讀測驗(數位版)系統操作手冊

Copyright<sup>®</sup> 2025 by CHUN SHIN LIMITED. All Rights Reserved.

#### 三、系統規格

- 1. 硬體設備及系統需求
- 電腦

| 7市 風曲 | ●耳機                                    |
|-------|----------------------------------------|
| 便痘    | ● 14 吋以上螢幕 (解析度 1024x768)              |
|       | • Windows 10 (32或64位元版本)               |
| 作業系統  | • Windows 11 (32或64位元版本)               |
|       | ● Mac OS Sierra 10.13 (需搭配 Safari 瀏覽器) |
|       | Microsoft Edge                         |
| 瀏覽器   | ● Chrome最新版本                           |
|       | ● Safari 12.0 以上 (僅適用 Mac)             |

#### • iPad

| ● iPad 4以上型號 (不支援iPad Mini) |                |  |
|-----------------------------|----------------|--|
| <b>硬體</b> ● 耳機              |                |  |
|                             | ● USB-C 耳機轉接器  |  |
| 作業系統                        | • iOS10.2 以上版本 |  |

#### 2. 網路設備需求

● 電腦

|           | ● 2M以上頻寬(若在多人使用環境下·每台主機至少需                  |
|-----------|---------------------------------------------|
| 此石 모르     | 15Mbps的下載網速和3-5Mbps的上傳網速)                   |
| <b>娚見</b> | ● 區域網卡: 每台主機需配備100Mbps以上之網卡                 |
|           | <ul> <li>● 每一台分享器·不得連接超過 12 台主機。</li> </ul> |

※ 請確保您的網速及網路寬頻之穩定性, 建議勿多人同時共用

• iPad

| 毎娘细攺                                  | ● 54M 以上之網卡。            |
|---------------------------------------|-------------------------|
| ····································· | ● 每一台分享器,不得連接超過 12 台主機。 |
|                                       |                         |

※ 請確保您的網速及網路寬頻之穩定性,建議勿多人同時共用

四、程式安裝流程

#### 使用電腦者,請依照下列步驟安裝程式:

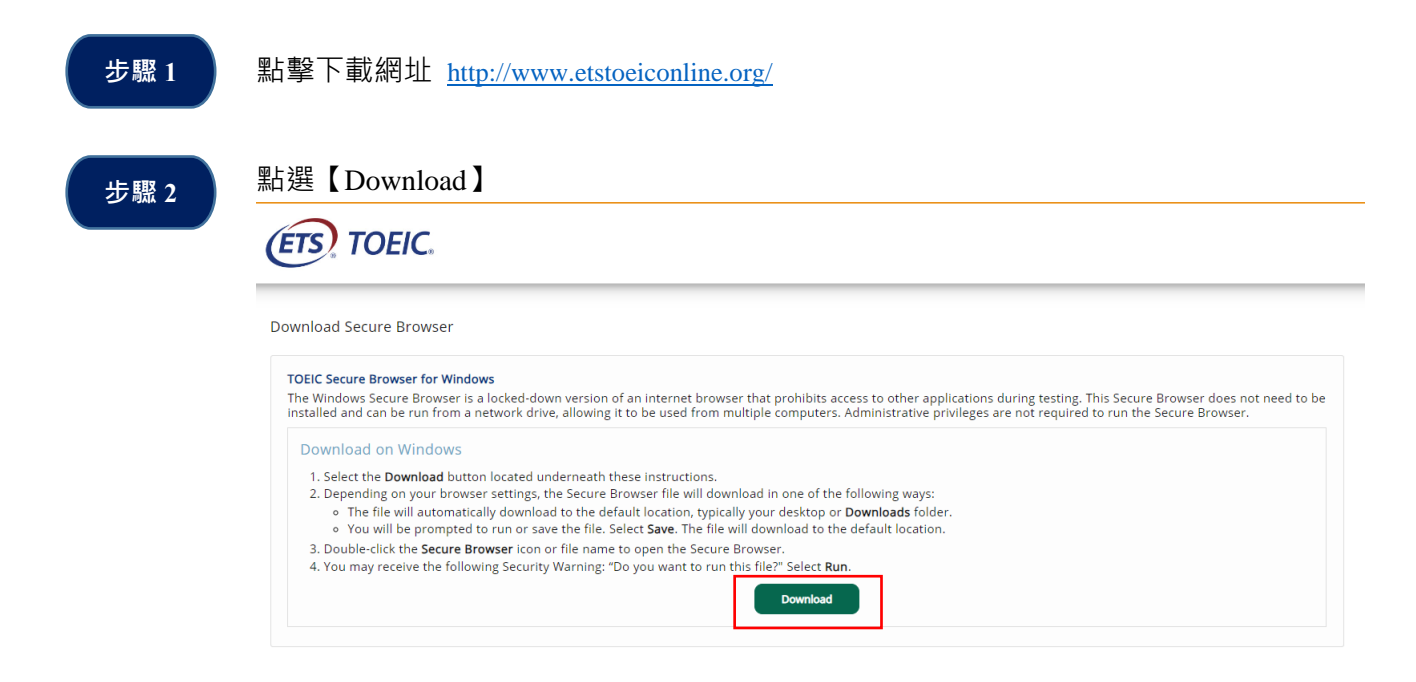

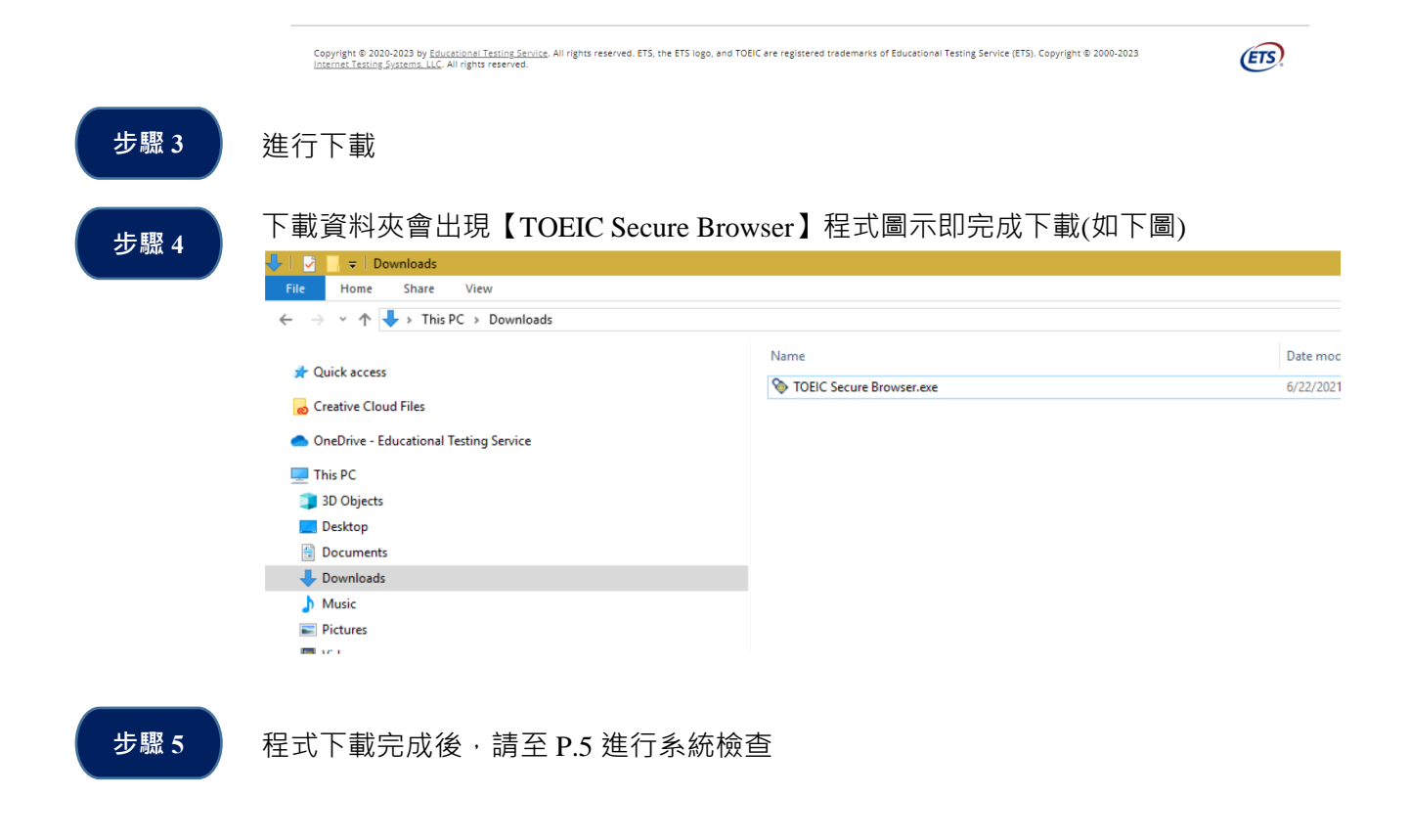

TOEIC 聽力與閱讀測驗(數位版)系統操作手冊 Copyright<sup>®</sup> 2025 by CHUN SHIN LIMITED. All Rights Reserved.

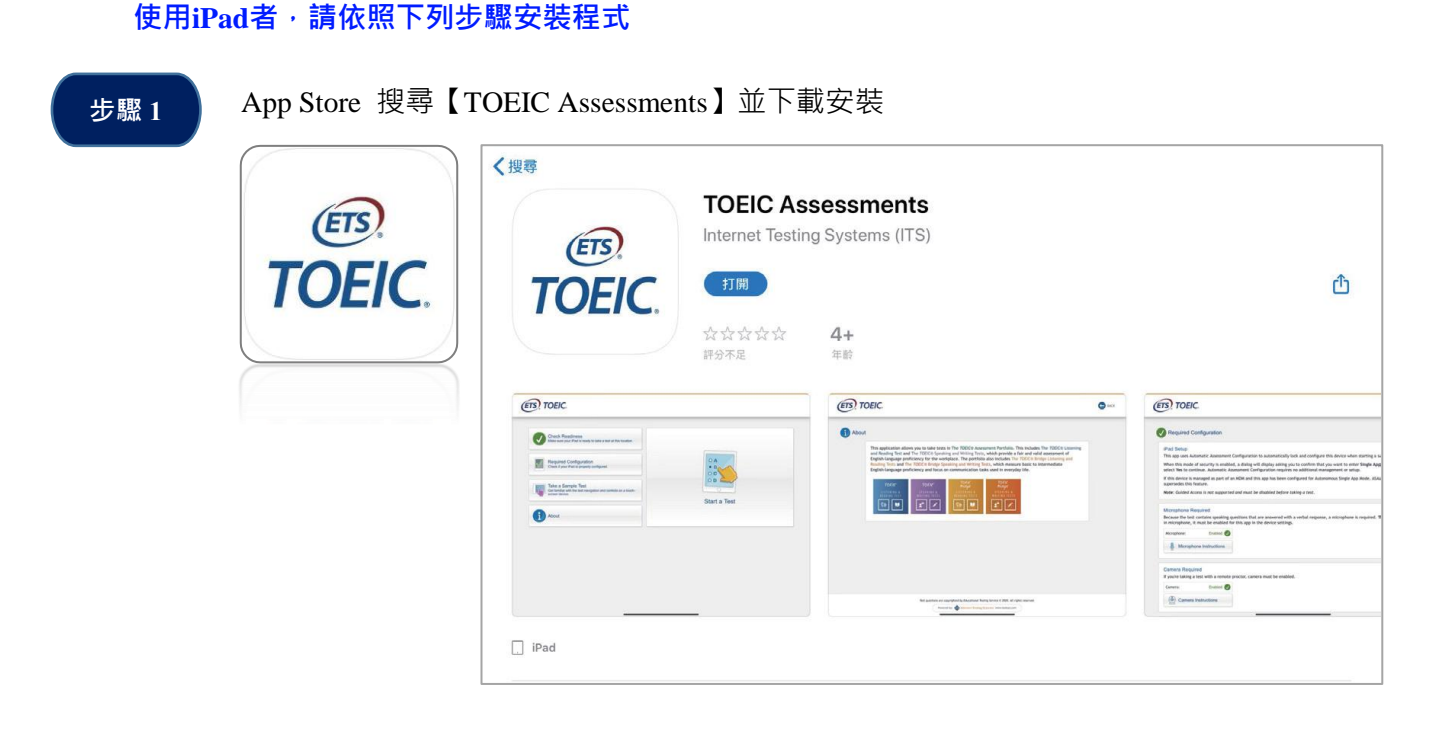

步驟 2

程式下載完成後,請至 P.8 進行系統檢查

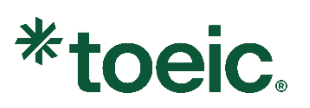

五、系統檢查

#### 使用電腦者,請依照下列步驟檢查系統

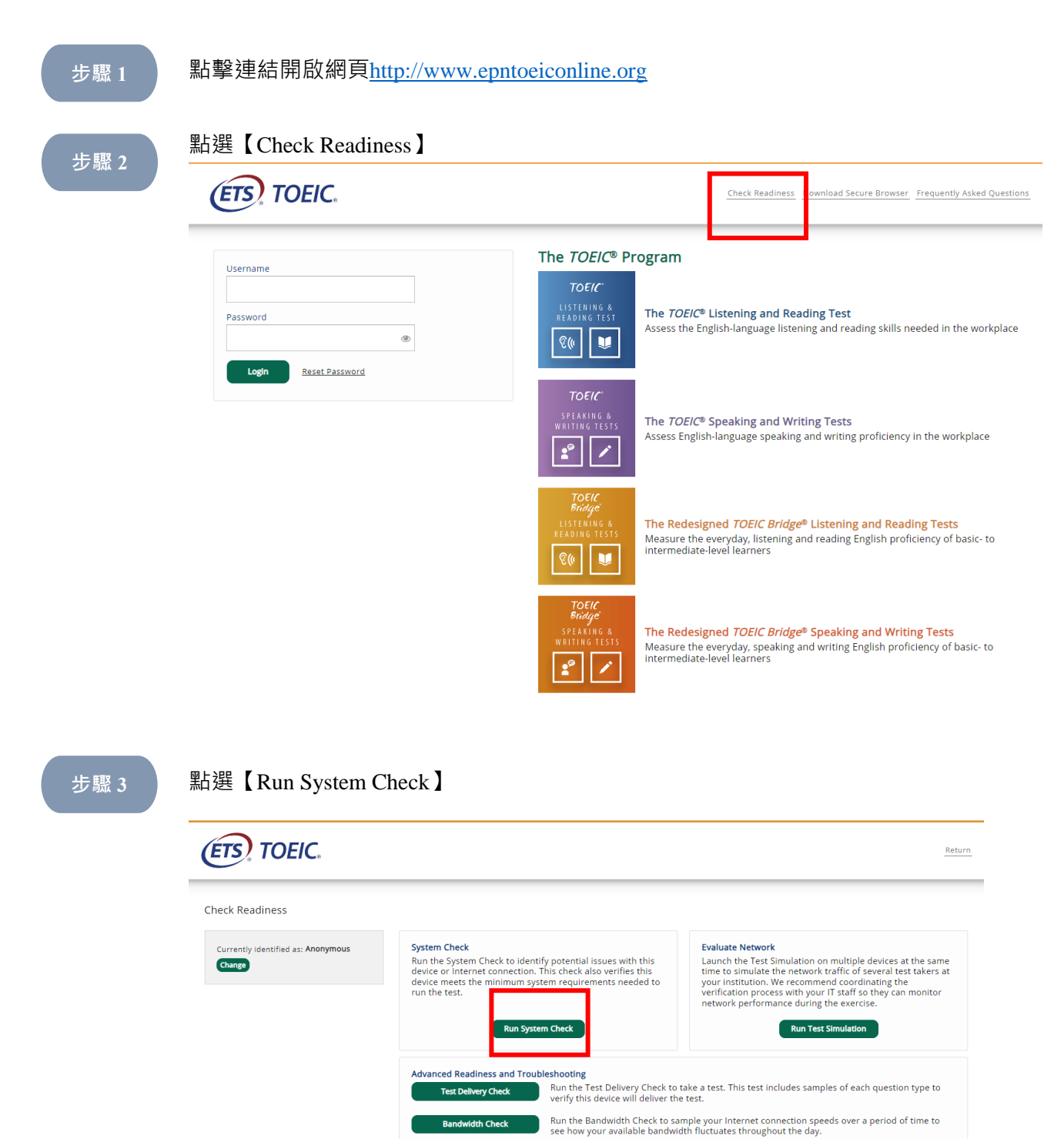

Copyright © 2020-2023 by Educational Testing Service. All rights reserved. ETS, the ETS logo, and TOEIC are registered trademarks of Educational Testing Service (ETS). Copyright © 2000-2023 Internet Testine Systems, LLC, All rights reserved.

TOEIC 聽力與閱讀測驗(數位版)系統操作手冊 Copyright<sup>®</sup> 2025 by CHUN SHIN LIMITED. All Rights Reserved. ETS.

| <text></text>                                                                                                    | <text></text>                                                                                                    | <text><form><form><form><form><form><form><form></form></form></form></form></form></form></form></text>                                                                                                    | <text><text><text><form><form><form><form></form></form></form></form></text></text></text>                                                                                                    | ETS TOE                                      | IC. View History                                                                                                    |
|----------------------------------------------------------------------------------------------------|----------------------------------------------------------------------------------------------------|----------------------------------------------------------------------------------------------------|----------------------------------------------------------------------------------------------------|----------------------------------------------|----------------------------------------------------------------------------------------------------|
| <form><form><form><form><form><form><form><form><form><form><form><form></form></form></form></form></form></form></form></form></form></form></form></form>                | <form><form><form><form><form><form><form><form><form><form></form></form></form></form></form></form></form></form></form></form>                                                                                                    | <form><form><form><form><form><form><form><form><form><form></form></form></form></form></form></form></form></form></form></form>                                                                                                    | <form><form><form><form><form><form><form><form><form><form><form></form></form></form></form></form></form></form></form></form></form></form>                                                                                                    | System Check                                 |                                                                                                    |
| <form></form>                                                                                                    | <form><form><form><form><form><form><form><form><form></form></form></form></form></form></form></form></form></form>                                                                                                    | <form><form><form><form><form><form><form><form><form></form></form></form></form></form></form></form></form></form>                                                                                                    | <form><form><form><form><form><form><form><form><form><form><form></form></form></form></form></form></form></form></form></form></form></form>                                                                                                    | Currently identified a                       | 5: Anonymous<br>The System Check tests your device to make sure it meets the minimum requirements for test delivery. At the completion of th<br>check, you will be provided with information regarding the specific device used and current internet connection information an<br>possibly a list of potential issues that need to be corrected prior to testing. |
| <form></form>                                                                                                    | <form></form>                                                                                                    | <form><form><form><form><text></text></form></form></form></form>                                                                                                    | <image/> <form><form><form><text><image/><section-header></section-header></text></form></form></form>                                                                                                    |                                              | System Check Information Run the System Check on all devices used for testing. For best results, close any applications that may be running on this device well as any additional browser windows or tabs that may be open. First and Last Name:                                                                                                    |
| <text><section-header><section-header><section-header></section-header></section-header></section-header></text>                                                            | A series and a series of the series of the     | <image/>                                                                                                    | <image/>                                                                                                    |                                              | Comments:                                                                                                    |
| <image/>                                                                                                    | togorign 0.000-0003 by <u>Equational Testing Service</u> , Air ights reserved. ETS. the ETS isgo, and TOBC are registered trademarks of Educational Testing Service (ETS). Copyrign 0.2000-2023<br>會看到系統檢查中的畫面                                                                                                    | ware leaves guesses and a series and a series a series and a series a series and a series a series and a series a series a | which a state of the state of the state of |                                              |                                                                                                    |
| <image/>                                                                                                    | <image/>                                                                                                    | <section-header></section-header>                                                                                                    | <page-header></page-header>                                                                                                    |                                              |                                                                                                    |
| <section-header></section-header>                                                                                                    | <image/>                                                                                                    | <page-header></page-header>                                                                                                    | <page-header><text><section-header><section-header><section-header><section-header><section-header><image/><image/></section-header></section-header></section-header></section-header></section-header></text></page-header>                                                                                                    |                                              |                                                                                                    |
| 會看到系統檢查中的畫面<br>ででででででででででででででした。<br>System Check is running, please wait for results                                                                                        | 會看到系統檢查中的畫面<br>ここここここここここここここここここここここここここここここここここここ                                                                                                    | 會看到系統檢查中的畫面<br>ここここここここここここここここここここここここここここここここここここ                                                                                                    | 會看到系統檢查中的畫面<br>定定 てこここ                                                                                                    | Copyright © 2020-20<br>Internet Testing Syst | 22 by <u>Educational Testing Service</u> . All rights reserved. ETS, the ETS logo, and TOEIC are registered trademarks of Educational Testing Service (ETS). Copyright © 2000-2023                                                                                                    |
| System Check is running, please wait for results<br>EVENNING CHECK:<br>Download Speed<br>Pass 3 (Downloading 1024 KB)<br>Detected Speed: 6 Mbps (787 KB/s)<br>Cancel        | ET A 2537KWUKK ET F F J E HI<br>EVENTS<br>System Check is running, please wait for results<br>EVENTS<br>RUNNING CHECK:<br>Download Speed<br>Pass 3 (Download Speed<br>Pass 3 (Download Speed<br>Detected Speed: 6 Mbps (787 KB/s)<br>Cancel                                                                                                    | System Check is running, please wait for results                                                                                                    | ET A 2537KWUK ET F 15 E M<br>EVENTS<br>EVENTS<br>System Check is running, please wait for results                                                                                                    | 會看到系統                                        | 命杏中的書面                                                                                                    |
| System Check is running, please wait for results                                                                                                    | System Check is running, please wait for results                                                                                                    | Kurning, please wait for results         Image: Character of the second second sec                                                          | System Check is running, please wait for results   Image: Constraint of the system of the system                               |                                              |                                                                                                    |
| System Check is running, please wait for results<br>Line<br>RUNNING CHECK:<br>Download Speed<br>Pass 3 (Downloading 1024 KB)<br>Detected Speed: 6 Mbps (787 KB/s)<br>Cancel | System Check is running, please wait for results<br>RUNNING CHECK:<br>Download Speed<br>Pass 3 (Downloading 1024 KB)<br>Detected Speed: 6 Mbps (787 KB/s)<br>Cancel                                                                                                    | System Check is running, please wait for results<br>RUNNING CHECK:<br>Download Speed<br>Pass 3 (Downloading 1024 KB)<br>Detected Speed: 6 Mbps (787 KB/s)<br>Cancel                                                                                                    | System Check is running, please wait for results                                                                                                    |                                              |                                                                                                    |
| RUNNING CHECK:<br>Download Speed<br>Pass 3 (Downloading 1024 KB)<br>Detected Speed: 6 Mbps (787 KB/s)<br>Cancel                                                             | RUNNING CHECK:<br>Descent Descent Descen | RUNNING CHECK:<br>Downloading Deed<br>Pass 3 (Downloading 1024 KR)<br>Detected Speed: 6 Mbps (787 KB/s)<br>Cancel                                                                                                    | RUNNING CHECK:<br>Domloading 1024 KB)<br>Detected Speed: 6 Mbps (787 KB/s)<br>Cancel                                                                                                    |                                              | System Check is running, please wait for results                                                                                                    |
| RUNNING CHECK:<br>Download Speed<br>Pass 3 (Downloading 1024 KB)<br>Detected Speed: 6 Mbps (787 KB/s)<br>Cancel                                                             | RUNNING CHECK:<br>Download Speed<br>Pass 3 (Downloading 1024 KB)<br>Detected Speed: 6 Mbps (787 KB/s)<br>Cancel                                                                                                    | RUNNING CHECK:<br>Downloading 1024 (KB)<br>Pass 3 (Downloading 1024 (KB))<br>Detected Speed: 6 Mbps (787 KB/s)<br>Cancel                                                                                                    | RUNNING CHECK:<br>Download Speed<br>Pass 3 (Downloading 1024 KB)<br>Detected Speed: 6 Mbps (787 KB/s)<br>Cancel                                                                                                    |                                              | <u></u>                                                                                                    |
| Detected Speed: 6 Mbps (787 KB/s)                                                                                                    | Detected Speed: 6 Mbps (787 KB/s)                                                                                                    | Pass 3 (Downloading 1024 KB)<br>Detected Speed: 6 Mbps (787 KB/s)<br>Cancel                                                                                                    | Detected Speed: 6 Mbps (787 KB/s)                                                                                                    |                                              | RUNNING CHECK:<br>Download Speed                                                                                                    |
| Cancel                                                                                                    | Cancel                                                                                                    | Cancel                                                                                                    | Cancel                                                                                                    |                                              | Pass 3 (Lowmioading 1024 kB)<br>Detected Speed: 6 Mbps (787 KB/s)                                                                                                    |
|                                                                                                    |                                                                                                    |                                                                                                    |                                                                                                    |                                              | Cancel                                                                                                    |

Copyright © 2020-2023 by Educational Testing Service. All rights reserved. ETS, the ETS logo, and TOEIC are registered trademarks of Educational Testing Service (ETS). Copyright © 2000-2023 Internet Testing Systems, LLC, All rights reserved. ETS

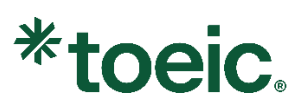

#### 步驟 5

系統檢查結果:

若結果顯示【This device meets all site requirements】則表示系統設備都符合要求。

若結果未顯示,並出現 🛕 ,則需要排除該系統問題,才能順利進行測驗。

#### 結束後點選右上角【Return】返回上一頁。

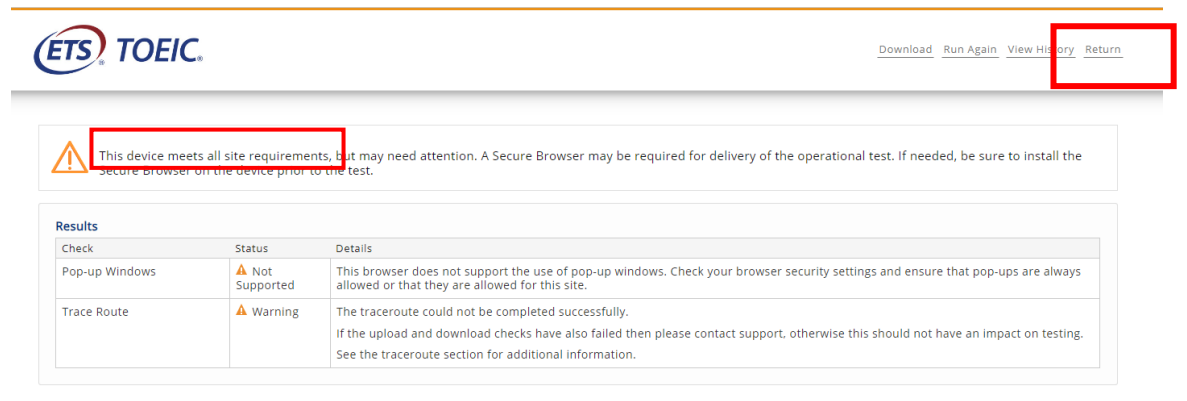

#### 步驟6

回到【Check Readiness】·並點選【Test Delivery Check】及【Bandwidth Check】· 測試各題型是否可以播放·及下載/上傳網速是否符合系統規格。

若沒問題,即可點選右上角【Return】返回上一頁並結束檢查。

| neck Readiness                               |                                                                                                    |                                                                                                    |
|----------------------------------------------|----------------------------------------------------------------------------------------------------|----------------------------------------------------------------------------------------------------|
| Currently identified as: Anonymous<br>Change | System Check<br>Run the System Check to identify potential issues with this<br>device or Internet connection. This check also verifies this<br>device meets the minimum system requirements needed to<br>run the test.<br>Run System Check | Evaluate Network<br>Launch the Test Simulation on multiple devices at the same<br>time to simulate the network traffic of several test takers at<br>your institution. We recommend coordinating the<br>verification process with your IT staff so they can monitor<br>network performance during the exercise.<br>Run Test Simulation |
|                                              | Advanced Readiness and Troubleshooting<br>Test Delivery Check Test Delivery Check to<br>vrify this device will deliver the                                                                                                    | ake a test. This test includes samples of each question type to test.                                                                                                    |

Copyright © 2020-2023 by Educational Testing Service. All rights reserved. ETS, the ETS logo, and TOEIC are registered trademarks of Educational Testing Service (ETS). Copyright © 2000-2023 Internet Testing Systems LLC. All rights reserved.

(ETS)

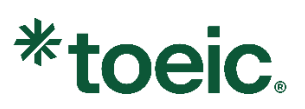

#### 使用 iPad 者,請依照下列步驟檢查系統

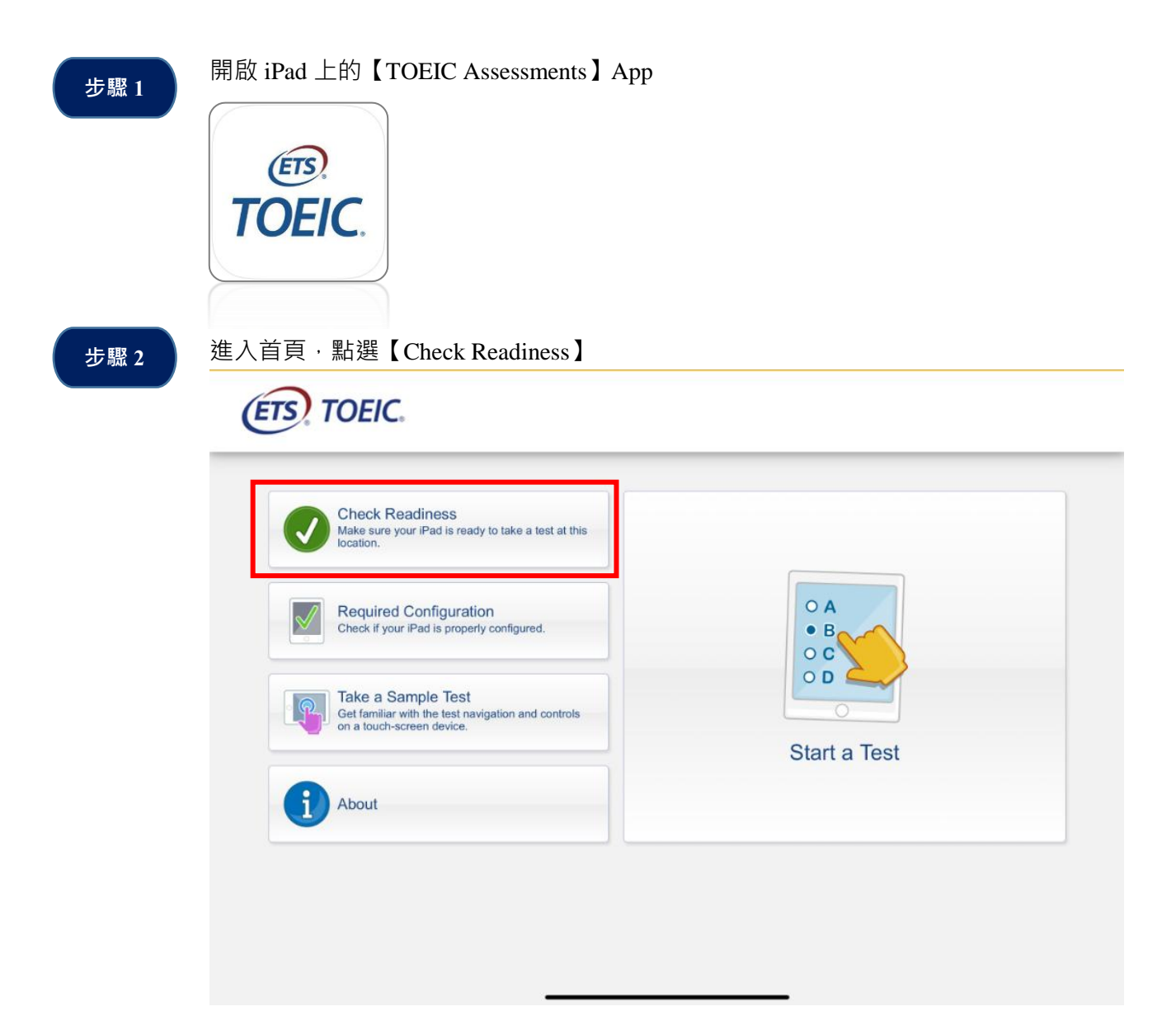

|                                                                                                    | Link This Device to Your Institution                                                                                                    |                                                                       |
|----------------------------------------------------------------------------------------------------|----------------------------------------------------------------------------------------------------|-----------------------------------------------------------------------|
|                                                                                                    | Select the institution you would like to link to this<br>allow us to provide institution specific secure brow<br>testing. You will not be required to repeat this ste<br>you wish to change the institution you have select<br>If you are testing from home or outside of the inst<br>network, you may skip this step. Doing so will not<br>test results and reporting.<br>These institutions are associated with your current<br>Select                                                                                                    | device to<br>wsers for<br>ep unless<br>ted.<br>impact<br>at location: |
|                                                                                                    | Continue<br>Skip this step                                                                                                    |                                                                       |
|                                                                                                    | wan.ip: 59.124.7.114                                                                                                    |                                                                       |
| Copyright © 2020-2023 by <u>Educational</u><br>Copyright © 2000-2023 <u>Internet Textin</u>                                                                      | Testing Service. All rights reserved. ETS, the ETS logo, and TOEIC are registered trade<br>g <u>systems_LLC</u> All rights reserved.                                                                                                    | emarks of Educational Testing Service (ETS).                          |
| Copyright © 2020-2023 by <u>Educational</u><br>Copyright © 2000-2023 <u>Internet Testin</u><br>進入系統檢查頁面                                                          | Testing Service. All rights reserved. ETS, the ETS logo, and TOEIC are registered trade<br>g Systems_LLC_All rights reserved.                                                                                                    | lemarks of Educational Testing Service (ETS).                         |
| Copyright © 2020-2023 by <u>Educational</u><br>Copyright © 2000-2023 <u>Internet Textr</u><br>進入系統檢查頁面                                                           | Testing Service. All rights reserved. ETS, the ETS logo, and TOEIC are registered trade<br>g <u>systems_LLC</u> All rights reserved.                                                                                                    | remarks of Educational Testing Service (ETS).                         |
| Copyright © 2020-2023 by <u>Educational</u><br>Copyright © 2000-2023 <u>Internet Textre</u><br>進入系統檢查頁面<br><b>でたいで、TOEICC、</b><br>Check Readiness                | Tastling Service. All rights reserved. ETS, the ETS logo, and TOEIC are registered trade<br>g <u>systems_LLC</u> All rights reserved.                                                                                                    | emarks of Educational Testing Service (ETS).                          |
| Copyright © 2020-2023 by Educational<br>Copyright © 2000-2023 Internet Textr<br>進入系統檢查頁面<br>Check Readiness<br>Currently identified as:<br>Anonymous<br>Change   | Testing Service. All rights reserved. ETS, the ETS logo, and TOEIC are registered trade         • 點選【Run System Check】         • 點選【Run System Check】         Kun the System Check to identify potential issues with this device or Internet connection. This check also verifies this device meets the minimum system requirements needed to run the test.         Run System Check                                                                                                    | emarks of Educational Testing Service (ETS).                          |
| Copyright © 2020-2023 by Educational<br>Copyright © 2000-2023 Internet Textr<br>進入系統檢查頁面<br>Copyright © 2000-2023 Internet Textr<br>近てていたいます。<br>Check Readiness | Testing Service, All rights reserved. ETS, the ETS logo, and TOEIC are registered trade         • 點選【Run System Check】         • 點選【Run System Check】         Run the System Check to identify potential issues with this device or Internet connection. This check also verifies this device meets the minimum system requirements needed to run the test.         Run System Check         Num System Check         Run System Check         Run the System Check to identify potential issues with this device or Internet connection. This check also verifies this device meets the minimum system requirements needed to run the test.         Run System Check         Definition of the test. | emarks of Educational Testing Service (ETS).                          |

Copyright © 2020-2023 by Educational Testing Service. All rights reserved. ETS, the ETS logo, and TOEIC are registered trademarks of Educational Testing Service (ETS). Copyright © 2000-2023 Internet Testing Systems. LLC. All rights reserved.

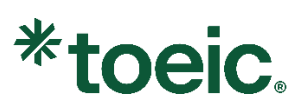

|       | ETS TOEIC.                                                                                           | View History Retr                                                                                                    |
|-------|----------------------------------------------------------------------------------------------------|----------------------------------------------------------------------------------------------------|
|       | System Check                                                                                         |                                                                                                    |
|       | Currently identified as:<br>Anonymous<br>Change                                                      | The System Check tests your device to make sure it meets the minimum requirements for test delivery. At the completion of the check, you will be provided with information regarding the specific device used and current internet connection information and possibly a list of potential issues that need to be corrected prior to testing. |
|       |                                                                                                    | System Check Information<br>Run the System Check on all devices used for testing. For best results, close any applications that may be<br>running on this device as well as any additional browser windows or tabs that may be open.<br>First and Last Name:                                                                                  |
|       | _                                                                                                    | Comments:                                                                                                    |
|       |                                                                                                    | Run Check                                                                                                    |
|       | Copyright © 2020-2023 by <u>Educational Test</u><br>Copyright © 2000-2023 <u>internet Testing Sy</u> | ting Service, All rights reserved. ETS, the ETS logo, and TOEIC are registered trademarks of Educational Testing Service (ETS).                                                                                                    |
| 驟 6 顯 | 示系統檢查結果:                                                                                             |                                                                                                    |
| 若     | 結果顯示【This dev                                                                                        | vice meets all site requirements】則表示系統設備都符合要求。                                                                                                    |
| 若     | 結果未顯示,並出語                                                                                            | 現 🛕 🛙 則需要排除該系統問題 · 才能順利進行測驗 ·                                                                                                    |
|       |                                                                                                    |                                                                                                    |

| needed, be sur                                                                                                    | ets all site requ<br>e to install the                 | irements, <mark>b</mark> ut may need attention. A Secure Browser may be required for delivery of the operational test. If<br><del>Secure Bro</del> wser on the device prior to the test. |
|----------------------------------------------------------------------------------------------------|-------------------------------------------------------|----------------------------------------------------------------------------------------------------|
| Results                                                                                                    |                                                       |                                                                                                    |
| Check                                                                                                    | Status                                                | Details                                                                                                    |
| Browser                                                                                                    | A Warning                                             | This browser is not supported.                                                                                                    |
| Trace Route                                                                                                    | A Warning                                             | The traceroute could not be completed successfully.                                                                                                    |
|                                                                                                    |                                                       | If the upload and download checks have also failed then please contact support, otherwise this should not have<br>an impact on testing.                                                  |
|                                                                                                    |                                                       | See the traceroute section for additional information.                                                                                                    |
|                                                                                                    |                                                       |                                                                                                    |
| Additional Informat                                                                                                    | ion<br>Anonymous                                      |                                                                                                    |
| Additional Informat<br>Institution<br>WAN IP Address                                                                                 | Anonymous<br>59.124.7.114                             |                                                                                                    |
| Additional Informat<br>Institution<br>WAN IP Address<br>Date/Time of Report<br>(Local)                                               | ion<br>Anonymous<br>59.124.7.114<br>12/18/2023        | i<br>D1:52:00 上午                                                                                                    |
| Additional Informat<br>Institution<br>WAN IP Address<br>Date/Time of Report<br>(Local)<br>Date/Time of Report<br>(Server)            | Anonymous<br>59.124.7.114<br>12/18/2023               | 5<br>01:52:00 上午<br>01:54:06 上午                                                                                                    |
| Additional Informat<br>Institution<br>WAN IP Address<br>Date/Time of Report<br>(Local)<br>Date/Time of Report<br>(Server)<br>Country | Anonymous<br>59.124.7.114<br>12/18/2023<br>12/18/2023 | 1<br>D1:52:00 上午<br>D1:54:06 上午                                                                                                    |

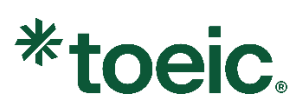

| (ETS) TOEIC                                     | <u>View Histor</u> Return                                                                                                    |
|-------------------------------------------------|----------------------------------------------------------------------------------------------------|
| System Check                                    |                                                                                                    |
| Currently identified as:<br>Anonymous<br>Change | The System Check tests your device to make sure it meets the minimum requirements for test delivery. At the completion of the check, you will be provided with information regarding the specific device used and current internet connection information and possibly a list of potential issues that need to be corrected prior to testing. |
|                                                 | System Check Information<br>Run the System Check on all devices used for testing. For best results, close any applications that may be<br>running on this device as well as any additional browser windows or tabs that may be open.<br>First and Last Name:                                                                                  |
|                                                 | Comments:                                                                                                    |
|                                                 |                                                                                                    |

步驟 8

進入系統檢查頁面·點選【Test Delivery Check】及【Bandwidth Check】·測試各題型是否可以播放·及下載/上傳網速是否符合系統規格。

若沒問題·點選【Return】返回上一頁。

| eck Readiness                                   |                                                                                                    |                                                                                                    |
|-------------------------------------------------|----------------------------------------------------------------------------------------------------|----------------------------------------------------------------------------------------------------|
| Currently identified as:<br>Anonymous<br>Change | System Check<br>Run the System Check to identify potential issues<br>with this device or Internet connection. This<br>check also verifies this device meets the<br>minimum system requirements needed to run<br>the test.<br>Run System Check | Evaluate Network<br>Launch the Test Simulation on multiple devices at<br>the same time to simulate the network traffic of<br>several test takers at your institution. We<br>recommend coordinating the verification process<br>with your IT staff so they can monitor network<br>performance during the exercise.<br>Run Test Simulation |
|                                                 | Advanced Beadiness and Troubleshooting<br>Test Delivery Check<br>Bandwidth Check<br>Run the Test Delivery Che<br>question type to verify thi<br>Bandwidth Check                                                                               | ck to take a test. This test includes samples of each<br>s device will deliver the test.<br>to sample your Internet connection speeds over a<br>yours available bandwidth fluctuates throughout the                                                                                                    |

Copyright © 2020-2023 by Educational Testing Service: All rights reserved. ETS, the ETS logo, and TOEIC are registered trademarks of Educational Testing Service (ETS). Copyright © 2000-2023 Internet Testing Systems LLC. All rights reserved.

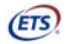

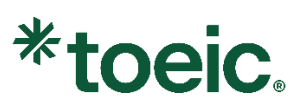

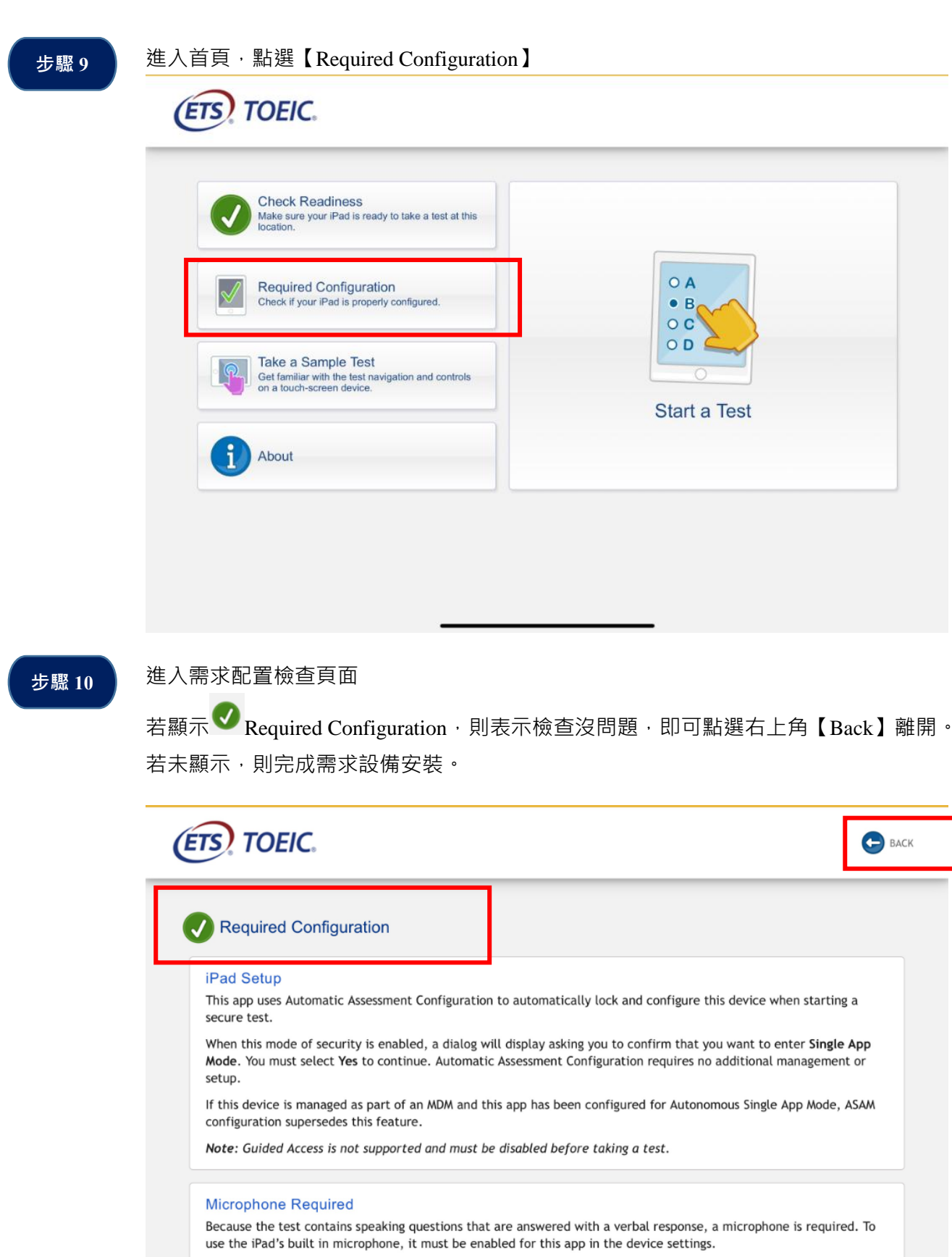

Microphone Instructions

Enabled 🗸

Microphone:

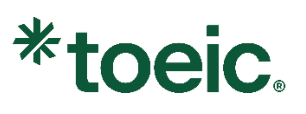

| Check Readiness<br>Make sure your iPad is ready to take a test at this<br>location.                   |              |
|----------------------------------------------------------------------------------------------------|--------------|
| Required Configuration<br>Check if your iPad is properly configured.                                  |              |
| Take a Sample Test<br>Get familiar with the test navigation and controls<br>on a touch-screen device. | Start a Test |
| About                                                                                                 |              |

#### 步驟 12

進入範例題測試頁面,點選【TOEIC Listening Sample】和【TOEIC Reading Sample】進行測試。

#### 若沒問題,即可點選右上角【Back】返回首頁,並結束 App。

| About the Sample Tests                                                                                                    |                                    |
|----------------------------------------------------------------------------------------------------|------------------------------------|
| The Online Sample Tests contain example questions intended to familiarize test takers and score users with the testing process. These tests simulate test takers' experience viewing and answering test questions online. Please select an option from the available samples. | <b>D</b> TOEIC<br>Listening Sample |
|                                                                                                    | TOEIC<br>Reading Sample            |
|                                                                                                    | TOEIC<br>Speaking Sample           |
|                                                                                                    | Vriting Sample                     |
|                                                                                                    |                                    |

#### 六、測驗流程

下載及系統檢查完成後,依照下列步驟進行數位版測驗。 ▲授權碼僅能使用一次,確定開始測驗後無法暫停或重來。

步驟1

步驟2

使用電腦者 · 請開啟【TOEIC Secure Browser】程式 使用iPad者 · 請開啟【TOEIC Assessments】App · 點選【Start a Test】

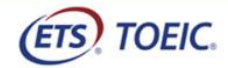

|                                      | Check if your iPad is properly configured.<br>Take a Sample Test<br>Get familiar with the test navigation and contr | rols                                 |              |  |
|--------------------------------------|----------------------------------------------------------------------------------------------------|--------------------------------------|--------------|--|
|                                      | on a touch-screen device.                                                                                           |                                      | Start a Test |  |
|                                      | About                                                                                                    |                                      |              |  |
|                                      |                                                                                                    |                                      |              |  |
|                                      |                                                                                                    |                                      |              |  |
|                                      |                                                                                                    |                                      |              |  |
|                                      |                                                                                                    |                                      |              |  |
| 入登入員                                 |                                                                                                    |                                      |              |  |
| 入登入員                                 | -<br>ī<br>面                                                                                                    |                                      |              |  |
| 入登入真                                 | 重面<br><b>TOEIC</b> 。                                                                                                |                                      |              |  |
| 入登入頁<br><b>ETS</b> .<br>Login with A | 夏面<br>TOEIC。<br>uthorization Code                                                                                   | The <i>TOEIC</i> ® P<br><i>TOEIC</i> | Program      |  |

•

The TOEIC® Speaking and Writing Tests

Assess English-language speaking and writing proficiency in the workplace

The Redesigned TOEIC Bridge® Listening and Reading Tests Measure the everyday, listening and reading English proficiency of basicto intermediate-level learners

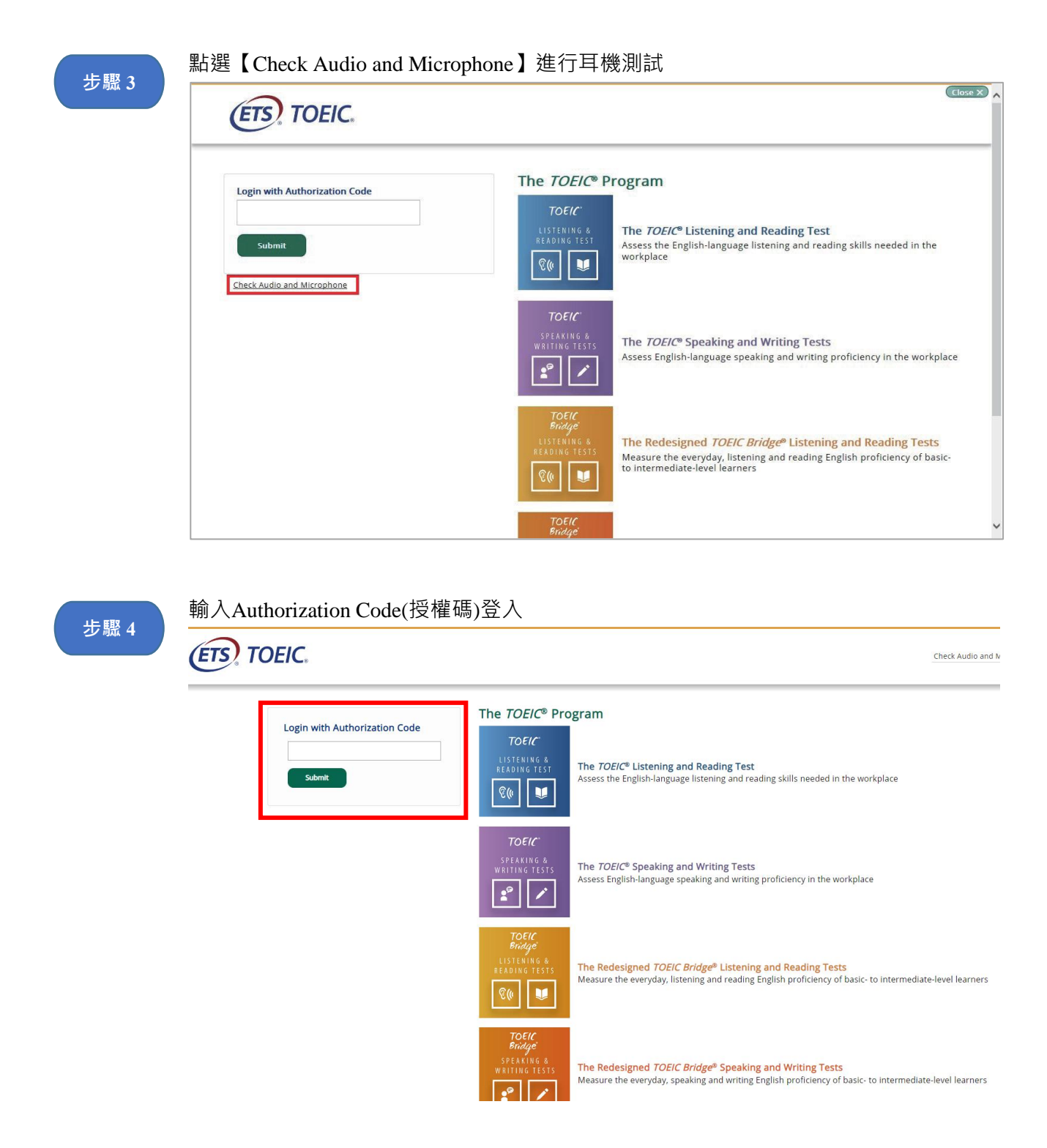

| List           With Seeding and Provide Service Service                                         | and Reading                                                                                                    |
|----------------------------------------------------------------------------------------------------|----------------------------------------------------------------------------------------------------|
| true the section of the section of            | Legé                                                                                                    |
| in minitage in the state is a state is a state is                | TOBIC L&R Candidate Profile "First Name                                                                                                    |
| in the second second             | "Last Name                                                                                                    |
| iwe of different set of the set of the set            | 10                                                                                                    |
| ▲ 小丁字 Year (Year) (Year)                | "Date of Bitth                                                                                                    |
| sectore<br>www.constructions.<br>Sectore<br>Sectore<br>Sectore<br>Sectore<br>Constructions where the leader of address of a dardress of a dardress of a | Month V Day V Year V                                                                                                    |
| ■ 新聞 中 小 小 小 小 小 小 小 小 小 小 小 小 小 小 小 小 小 小                                                                                                    | Select one                                                                                                    |
| Image: Section 1: Note: Additional and out with elected to account of the indication of the indication of the indic               | Select one v                                                                                                    |
| ▲ Control 1 and or work which a background                                                                                                    | Select one                                                                                                    |
| ■ Construction       ■ Construction         ■ Construction       ■ Construction         ■ Section       ■ Construction         ■ Section       ■ Construction         ■ Section       ■ Construction         ■ Section       ■ Construction         ■ Section       ■ Construction         ■ Section       ■ Construction         ■ Section       ■ Construction         ■ Section       ■ Construction         ■ Section       ■ Construction         ■ Section       ■ Construction         ■ Section       ■ Construction         ■ Section       ■ Construction         ■ Section       ■ Construction                                                                                                    | exection 1: Your equicational and/or work release background     1. Choose attention level of adjustment in which you are accurately     enoted or the high-set level that you have completed.                                                                                                    |
| 享寫個人基本問卷・共14題<br>進入測驗起始頁面・點選【Continue】繼續                                                                                                    | 2. Choose the major that you are currently enrolled in or the major<br>of your highest dayse. (The majors shown in parentheses are                                                                                                    |
| <sup>3</sup> Write to the Edwards be describes your current safet?<br>夏寫個人基本問卷,共14題<br>進入測驗起始頁面,點選【Continue】繼續<br>ச TOEIC                                                                                                    | examples only ) Select one                                                                                                    |
| 真寫個人基本問卷,共14題<br>進入測驗起始頁面,點選【Continue】繼續                                                                                                    | 3. Which of the following best describes your current status?<br>Select one                                                                                                    |
|                                                                                                    | + AZ                                                                                                    |
|                                                                                                    | * <sup>皮皮</sup><br>【Continue】繼續                                                                                                    |
|                                                                                                    | ▪⊭⊵<br>【Continue】繼續                                                                                                    |
| The TOEIC® Listening and Reading Test                                                                                                    | ▲ 【Continue】繼續<br>The TOEIC® Listening and Reading Test                                                                                                    |
| The TOEIC® Listening and Reading Test Copyright © 2018 by Educational Testing Service. All rights reserved.                                                                                                    | ≠ 体⊠<br>【Continue】繼續<br>The TOEIC® Listening and Reading Test<br>springht © 2018 by Educational Testing Service. All rights reserved.                                                                                                    |
| <b>The TOEIC</b> ® <b>Listening and Reading Test</b><br>Copyright © 2018 by Educational Testing Service. All rights reserved.<br>ETS, the ETS logo and TOEIC are registered trademarks of Educational Testing Service.                                                                                                    | * 还<br>【Continue】繼續<br>The TOEIC® Listening and Reading Test<br>pyright © 2018 by Educational Testing Service. All rights reserved.<br>S, the ETS logo and TOEIC are registered trademarks of Educational Testing Service.                                                                                                    |
| Copyright © 2018 by Educational Testing Service. All rights reserved.         ET5, the ET5 logo and TOEEC are registered trademarks of Educational Testing Service.         Click on Continue to go on:                                                                                                    | + 佐<br>Continue 】 繼續<br>Fhe TOELC® Listening and Reading Test<br>syntapit © 2018 by Educational Testing Service. All rights reserved.<br>syntapit © 2018 by Educational Testing Service. All rights reserved.<br>syntapit © 2018 by Educational Testing Service. All rights reserved.<br>syntapit © 2018 by Educational Testing Service. |
| 售入測驗起始頁面·點選<br>ᡂ™                                                                                                    |                                                                                                    |

| 步驟 8 | 進入同意聲明頁面,請點選右下角的【Next】繼續下一步驟                                                                                                    |            |
|------|----------------------------------------------------------------------------------------------------|------------|
|      | Confidentiality Agreement                                                                                                    |            |
|      | The contents of this test are confidential and the property of ETS. Unauthorized disclosure or<br>reproduction in part or in whele of this test is producted. Violators of the policy will be barned from<br>future testing and uny scores energies will be conclude. Violators will also be processized to the fullest<br>extent of appl able laws. |            |
|      |                                                                                                    |            |
|      |                                                                                                    | C.<br>Neat |

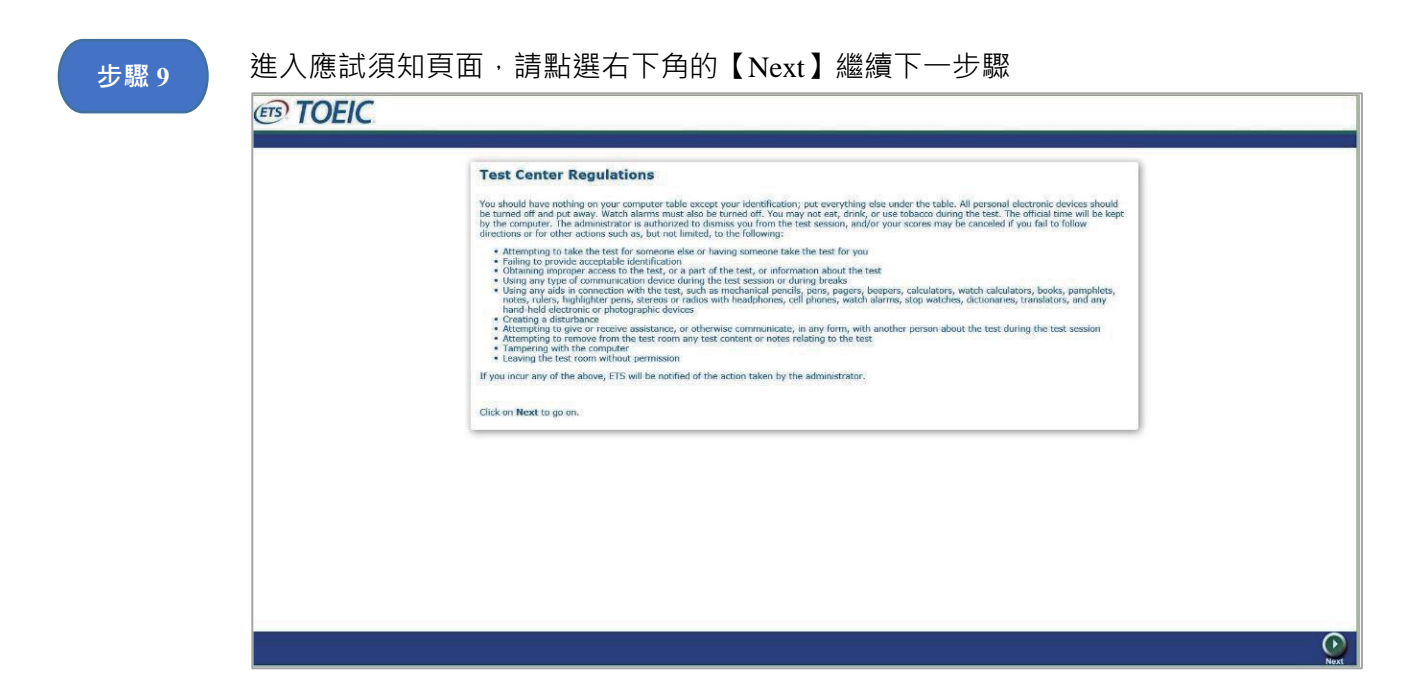

| 步驟 10 | 進入監試人員協助聲明頁面·請點選右下角的【Next】繼續下一步驟                                                                                                    |      |
|-------|----------------------------------------------------------------------------------------------------|------|
|       | If You Need the Administrator<br>If at any time during the test session you think you have a problem with your computer or need the<br>administrator for any reason, please raise your hand.<br>Click on Next to go on: |      |
|       |                                                                                                    |      |
|       | (※僅適用有提供監試人員之場次)                                                                                                    | Next |
| 步驟 11 | 進入禁止事項聲明頁面,請點選右下角的【Next】繼續下一步驟                                                                                                    |      |

| 步驟 12 | 進入音量調整頁面·請點選右下角的【Next】繼續下一步驟 |           |
|-------|------------------------------|-----------|
|       | (III) TOER                   | Volume    |
|       |                              |           |
|       | Testing the Volume           |           |
|       |                              |           |
|       |                              |           |
|       |                              |           |
|       |                              | <u>()</u> |

### 

| I TOEIC |                                                                             | Reading<br>Questions 101–200 of 200                   |                                         |  |
|---------|-----------------------------------------------------------------------------|-------------------------------------------------------|-----------------------------------------|--|
|         | Review<br>The table helow aboves you what<br>answered, marked for meany, or | questions you have<br>still need to asswer. Key ✓ _ A | swend<br>rikel for Review<br>( Answered |  |
|         | 1                                                                           | 101                                                   |                                         |  |
|         | 1                                                                           | 102                                                   |                                         |  |
|         | ~                                                                           | 103                                                   |                                         |  |
|         | 1                                                                           | 104                                                   |                                         |  |
|         | ~                                                                           | 105                                                   |                                         |  |
|         | ~                                                                           | 106                                                   |                                         |  |
|         | 1                                                                           | 107                                                   |                                         |  |
|         | ~                                                                           | 108                                                   |                                         |  |
|         | ~                                                                           | 109                                                   |                                         |  |
|         | ~                                                                           | 110                                                   |                                         |  |
|         | ~                                                                           | 111                                                   |                                         |  |
|         | 1                                                                           | 112                                                   |                                         |  |
|         |                                                                             |                                                       |                                         |  |
|         | 1                                                                           |                                                       |                                         |  |
|         |                                                                             |                                                       |                                         |  |
|         |                                                                             |                                                       |                                         |  |
|         |                                                                             |                                                       |                                         |  |
|         |                                                                             |                                                       |                                         |  |
|         |                                                                             |                                                       |                                         |  |

| 步驟 15 | 測驗結束後·可即時看見成績 (※僅限辦考單位有提供此項服務之場次)。 |                                                                                                    |                                                   |       |   |
|-------|------------------------------------|----------------------------------------------------------------------------------------------------|---------------------------------------------------|-------|---|
|       | TOEIC                              |                                                                                                    |                                                   |       |   |
|       |                                    |                                                                                                    |                                                   |       |   |
|       |                                    | Your TOEIC Listening and Reading Results:                                                                       |                                                   |       |   |
|       |                                    | Listening                                                                                                    | Reading                                           | Total |   |
|       |                                    | 5                                                                                                    | 5                                                 | 10    |   |
|       |                                    | This is not an official score report, it is intended fo<br>This page is not valid for transmission of scores to | r your informational use only.<br>an institution. |       |   |
|       |                                    |                                                                                                    |                                                   |       | R |